## Dématérialisation du dépôt de vos dossiers

Sur www.sde54.fr

## Sur le site du SDE54 se rendre sur l'onglet « Espace Collectivité »

|                                                               |                                                                   |            |                               |                        | Votre rec                                  | herch                        | Q     |  |
|---------------------------------------------------------------|-------------------------------------------------------------------|------------|-------------------------------|------------------------|--------------------------------------------|------------------------------|-------|--|
|                                                               | SDE 54<br>MILLER EDITORING<br>DELECTRICITE<br>DE MILLER EDITORING | LE SDE54 I | A CONCESSION                  | ZOOM S                 | UR ESPACE<br>COLLECTIVITÉS                 | CC ACT                       |       |  |
|                                                               |                                                                   | 100 - 100  |                               |                        |                                            |                              |       |  |
|                                                               | Vous êtes ici : Accueil > Espace collectivité                     |            |                               | 6                      |                                            |                              |       |  |
|                                                               | Connectez vous                                                    |            |                               |                        | Se connec                                  | ter                          |       |  |
|                                                               | Pour accéder à votre espace, veuillez vou:<br>connecter           | Empil      |                               |                        |                                            |                              | - 11  |  |
|                                                               |                                                                   | Saisiss    | ez l'adresse                  |                        |                                            |                              |       |  |
|                                                               |                                                                   | Mot de p   | asse                          |                        |                                            |                              |       |  |
|                                                               |                                                                   | Saisiss    | ez votre mot <mark>d</mark> e | passe                  |                                            |                              |       |  |
|                                                               |                                                                   | Se con     | necter                        |                        |                                            |                              |       |  |
|                                                               |                                                                   |            | uvonis do moi                 |                        |                                            |                              |       |  |
|                                                               |                                                                   | Mot de p   | asse oublié                   |                        |                                            |                              |       |  |
|                                                               |                                                                   |            |                               |                        |                                            |                              |       |  |
|                                                               |                                                                   | _          | _                             |                        |                                            |                              | _     |  |
| Espace Collectivités - Contact - N ons légales - Espace Linky |                                                                   |            |                               |                        |                                            | Imaginé par NEFTIS - CMS : F | exit© |  |
|                                                               |                                                                   |            |                               |                        |                                            |                              |       |  |
|                                                               |                                                                   |            |                               |                        |                                            |                              |       |  |
| C                                                             | ompléter les champs demand                                        | és.        |                               | En cas d'<br>pouvez le | oubli de votre mot<br>e réinitialiser ici. | de passe vous                |       |  |
|                                                               |                                                                   |            |                               | Contacte<br>identifiai | r le SDE54 en cas d<br>nts.                | e perte de vos               |       |  |

Choisir le type de dossier concerné par votre envoi au SDE54 (important)

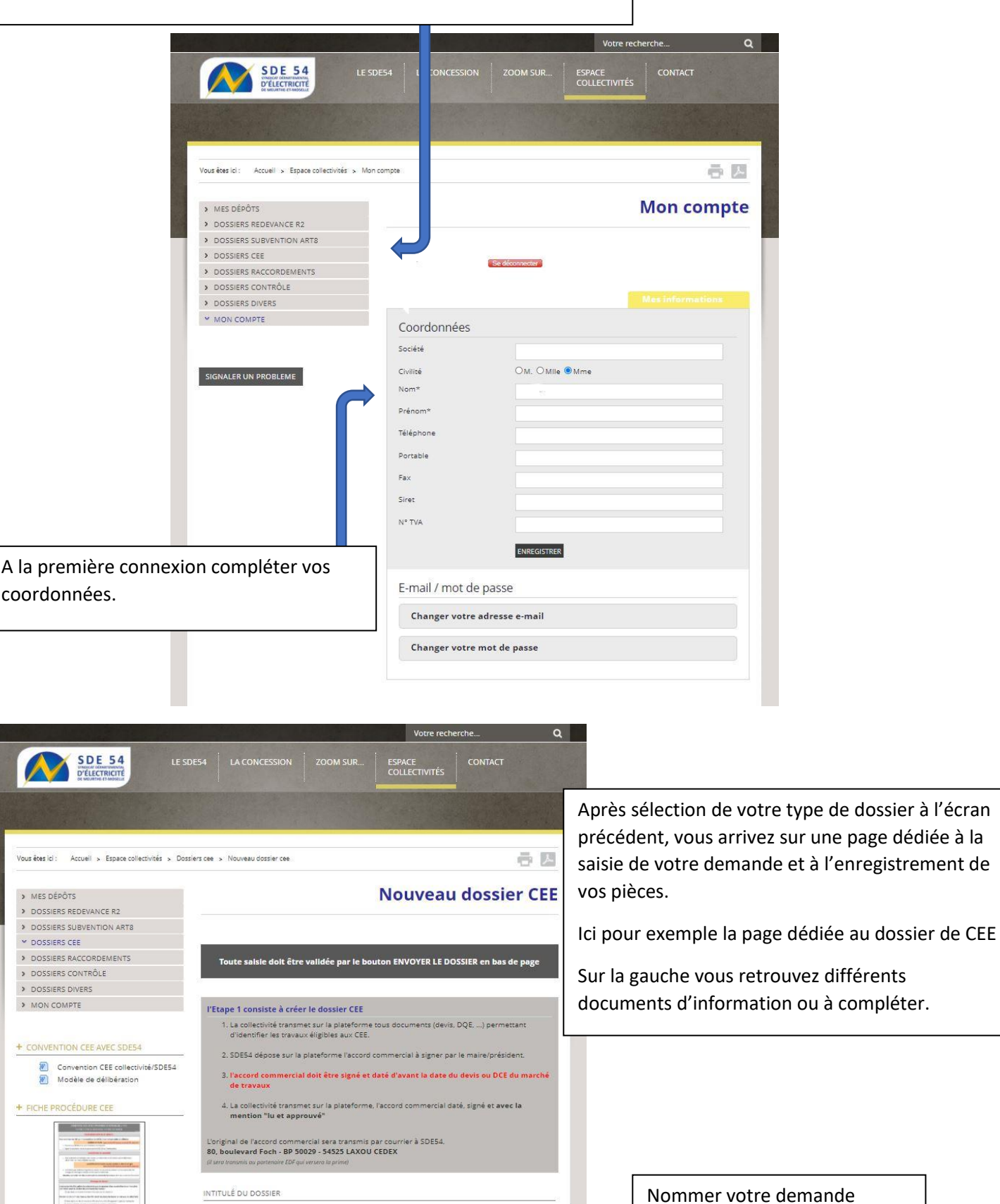

PIÈCES DU DOSSIER

Annuler la saisie en cours

+ ECHANGES AUTOURS DU DOSSIER

🔀 télécharger en pdi

Le secteur du bâtiment résidentiel
Le secteur du bâtiment tertiaire
Les réseaux (chaleur/froid, éclairage)
Le secteur des transports
Le secteur de l'agriculture
Le secteur de l'agriculture

SIGNALER UN PROBLEME

+ FICHES DES ACTIONS CEE STANDARDISÉES Ajouter vos pièces jointes

ATTENTION : Envoyer à SDE54 votre demande en cliquant sur ce bouton.